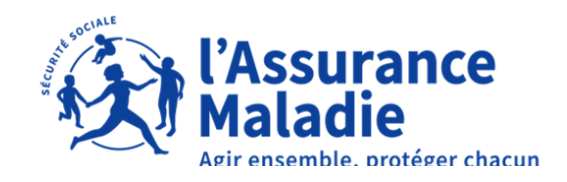

# Le dépôt de PJ en pratique A revoir

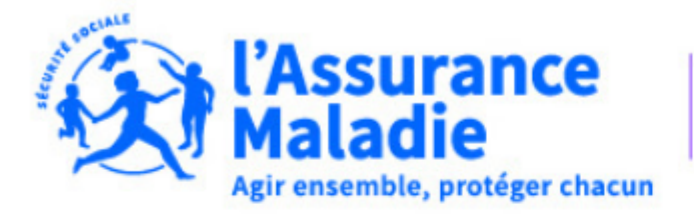

Dordogne

<u>http</u>

# CPAM 24 - PS - DEPOT PJ TELETRANS B2

Démarche réservée aux Médecins et Chirurgiens dentistes pour le dépôt de pièces justificatifs des lots télétrans

## **Commencer la démarche**

### Se créer un compte avec FranceConnect

FranceConnect est la solution proposée par l'État pour sécuriser et simplifier la connexion aux services en ligne.

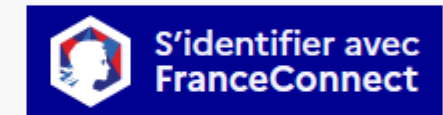

Qu'est-ce que FranceConnect ? ⊿

OU

Créer un compte demarches-simplifiees.fr

J'ai déjà un compte

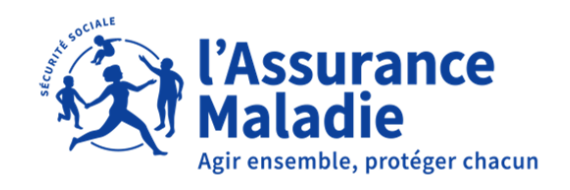

### Etape 1 : Créer un compte et se connecter

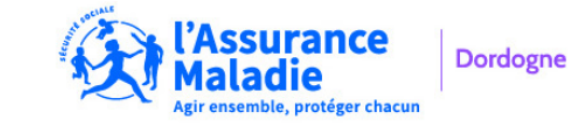

CPAM 24 - PS - DEPOT PJ TELETRANS B2

Démarche réservée aux Médecins et Chirurgiens dentistes pour le dépôt de pièces justificatifs des lots télétrans

| Connexion à demarches-                                                                                             |
|----------------------------------------------------------------------------------------------------|
| simplifiees.fr                                                                                                    |
| Se créer un compte avec FranceConnect                                                                              |
| FranceConnect est la solution proposée par l'État pour sécuriser et simplifier la connexion aux services en ligne. |
| S'identifier avec<br>FranceConnect                                                                                 |
| Qu'est-ce que FranceConnect ? ⊡                                                                                    |
| OU                                                                                                    |
| Les champs suivis d'un astérisque (* ) sont obligatoires.<br>Adresse éléctronique *                                |
|                                                                                                    |
| Mot de passe *                                                                                                    |
| •••••                                                                                                    |
| Mot de passe oublié ?<br>□ Se souvenir de moi                                                                      |
| Se connecter                                                                                                    |

Choisir un identifiant et un mot de passe ou Se connecter avec FranceConnect

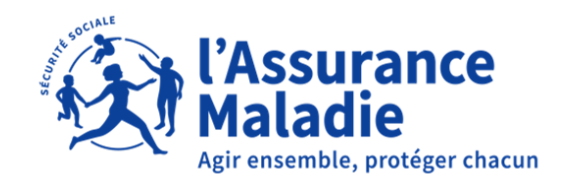

Identifier la personne qui réalise la démarche (professionnel de santé, secrétaire...)

Les zones Prénom et Nom conservent l'historique de saisie

## Etape 2 : Une fois connecté, commencer la démarche

### Données d'identité

Merci de remplir vos informations personnelles pour accéder à la démarche.

Tous les champs sont obligatoires.

#### Civilité

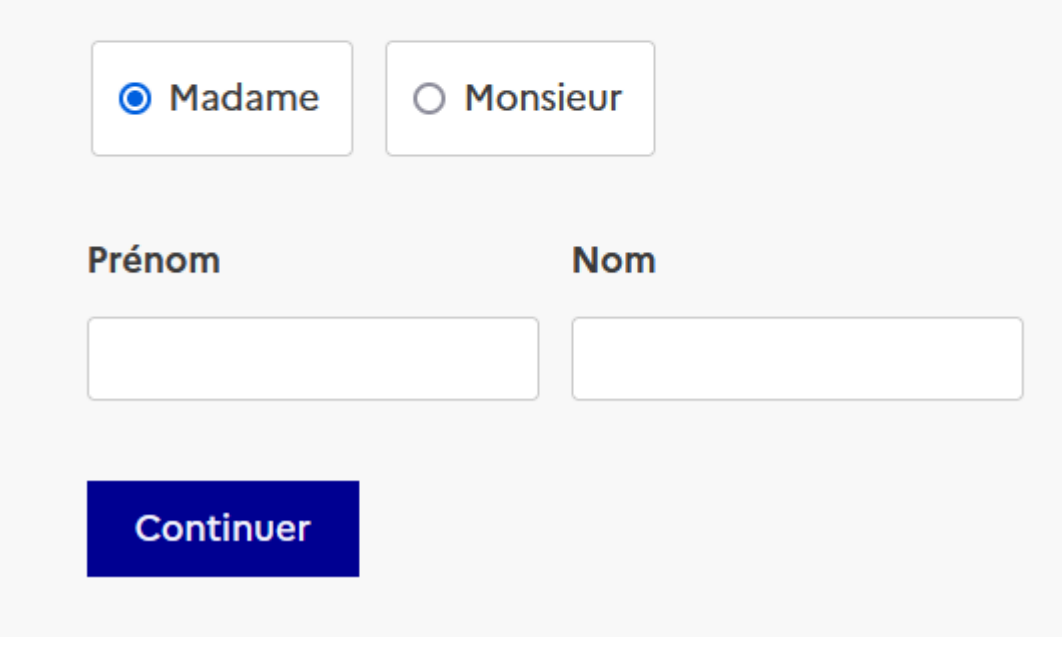

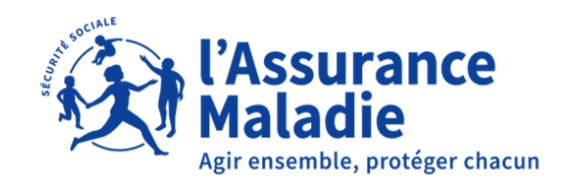

### Etape 3 : Renseigner les différents champs avec une \*

### **1. ORGANISME DESTINATAIRE DU LOT**

Indiquer l'organisme qui doit recevoir les pièces justificatives pour une bonne orientation des lots

Indiquez le numéro ADELI ou FINESS du praticien sur 9 caractères (ex 241123456) et son nom

Indiquer le numéro du lot qui est transmis

#### Renseigner l'organisme destinataire du lot \*

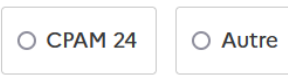

#### 2. INFORMATIONS TELETRANSMISSIONS

N° PS sur 9 caractères \*

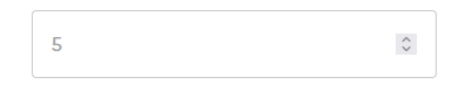

Nom praticien \*

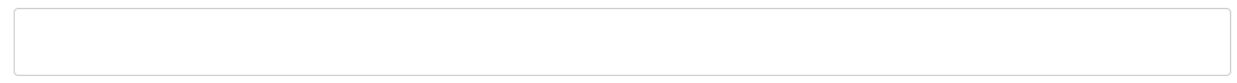

N° de lot \*

5

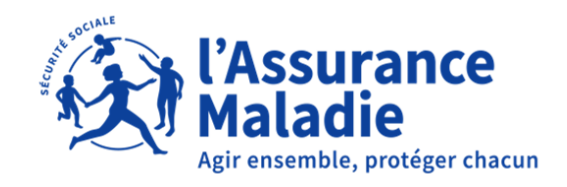

## Etape 3, suite et fin : déposer les pièces justificatives

### **3. DEPOT DES PIECES JUSTIFICATIVES**

Je dépose les pièces justificatives du lot indiqué en étape 2 Important, je réalise une démarche par lot déposé

> Je conserve les pièces justificatives originales

#### **Pièces justificatives**

Pièces justificatives de lot concerné Pour déposer plusieurs documents, cliquez sur le bouton "Ajouter un élément" Taille maximale : 200 Mo. Parcourir... Aucun fichier sélectionné. Supprimer l'élément

#### Ajouter un élément pour « Pièces justificatives »

### 4. ENGAGEMENT

🗌 Je conserve les originaux que je m'engage à fournir aux services de l'Assurance Maladie sur demande \*

🗆 En cochant cette case le Professionnel de santé certifie l'exactitude des données renseignées et déposées \*

Votre brouillon est automatiquement enregistré. En savoir plus 🗹

Déposer le dossier

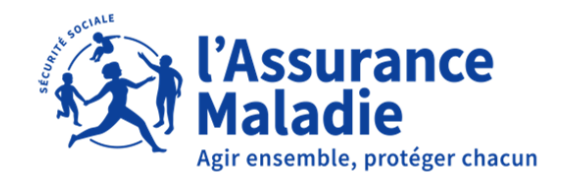

### Etape 4 : Fin de la démarche

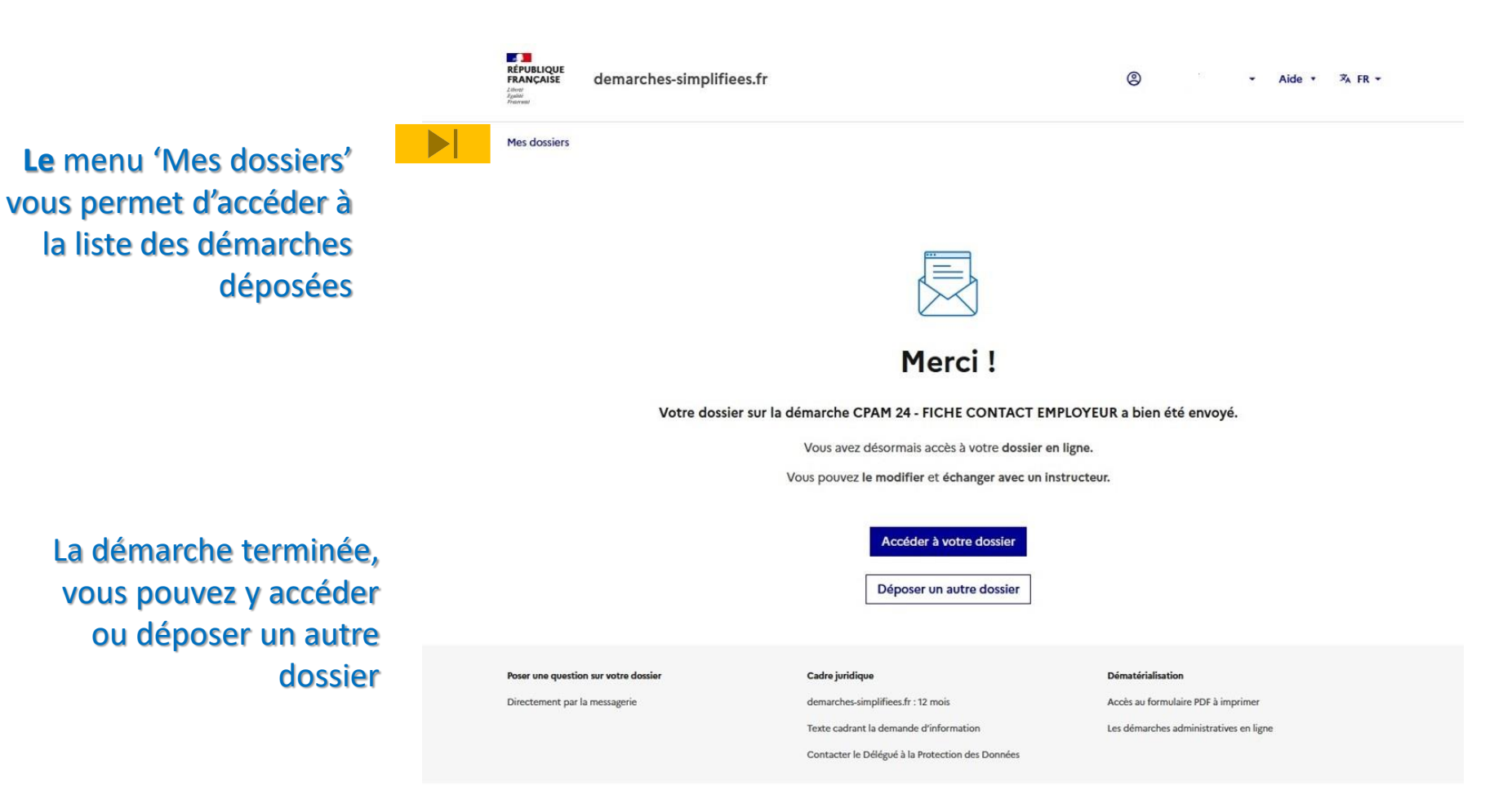

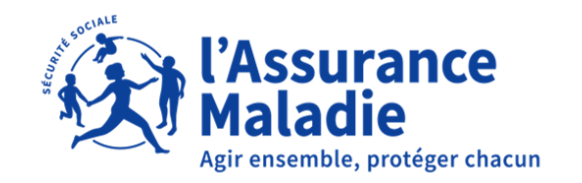

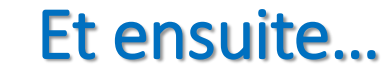

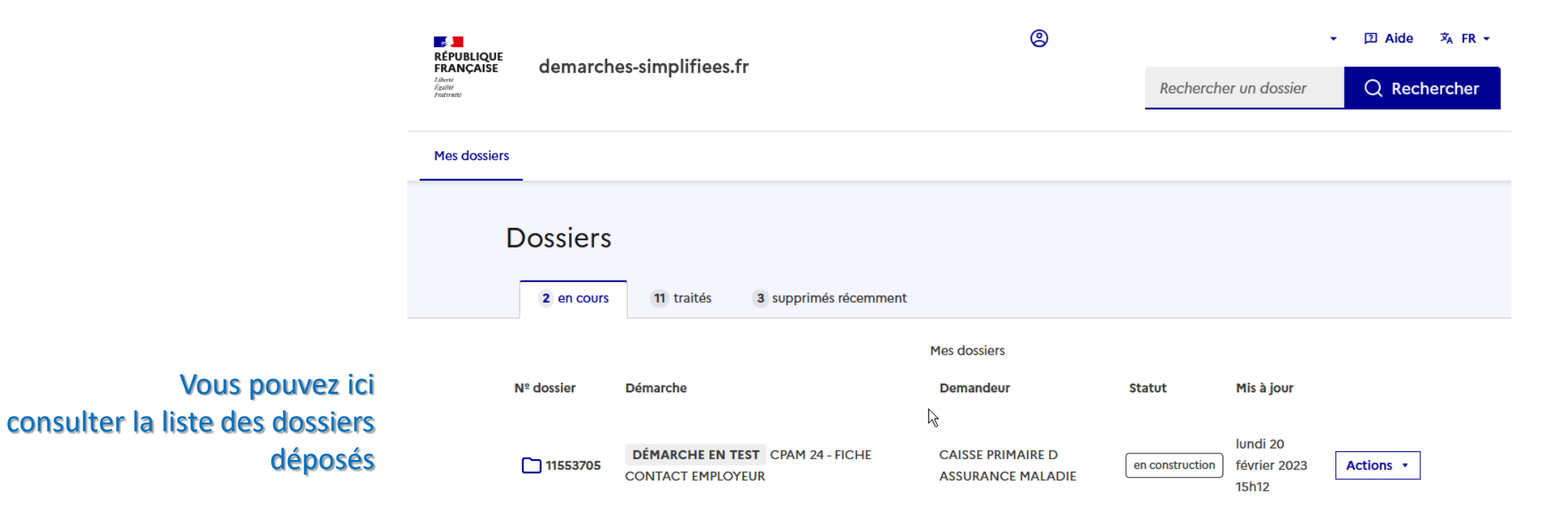